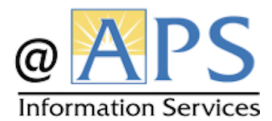

## How to Reset Student Passwords

| <ol> <li>Log in to MyAccess@APS<br/><u>https://myaccess.apsva.us</u></li> </ol>                                                                                                    | MyAccess@APS                                                                                                    |
|----------------------------------------------------------------------------------------------------|----------------------------------------------------------------------------------------------------|
| <ol> <li>Click on 'Applications' and<br/>select 'People' from the<br/>drop-down menu.</li> </ol>                                                                                                    | <ul> <li>Applications </li> <li>Dashboard</li> <li>Applications</li> <li>People</li> </ul>                                                                                                    |
| <ol> <li>In the 'Search' box in the<br/>tool bar, type in the<br/>student's name or student<br/>ID number and press<br/>'Enter'.</li> </ol>                                                                                                    | Search within Student Passwords CC: Search within Student Passwords CC                                                                                                    |
| <ol> <li>Click on the three dots to<br/>the left of their last name<br/>and select 'Change<br/>Password'. The password<br/>policy will be displayed<br/>based on the student's<br/>grade.</li> </ol>                                                                | ☑     ⋮     Jones       ☑     ☑     Details       ☑     ✓     Edit Profile       ☑     ☑     Change Password                                                                                                    |
| <ol> <li>After the password has<br/>been reset, if the student<br/>requires a QR Code select<br/>the three dots again and<br/>select 'Generate QR Code'.<br/>Choose 'Secure' then<br/>'View'. It will display the<br/>QR Code so that you can<br/>print.</li> </ol> | Image: Second system         Image: Second system         Image: Second system |